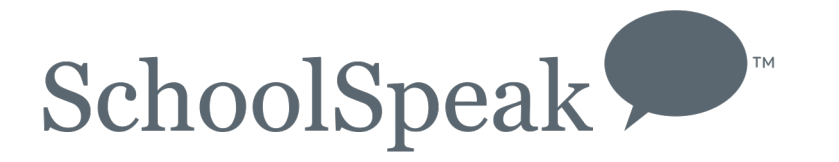

# Using Teams in Gradebook and Attendance

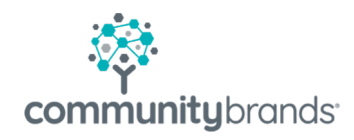

## What is a team or group in a gradebook?

- The SchoolSpeak gradebook and attendance book allow teachers to make 'subgroups'
  - · Can be created or changed as needed
- Gradebooks
  - Teachers may assess assignments for students within a specific group instead of entire roster
  - Project grading
  - Multi-status students (in school, online)
  - Multi-sections (Specials)
- Attendance Many preschools have students attending on various days during the week
  - Allows teacher to have one gradebook
  - Choose the group to take attendance

# Setting Up a Group

Within a gradebook/attendance book

1. Click Member Icon

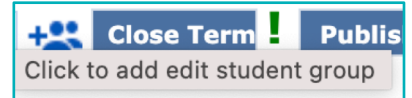

 Enter the name of a new team/group and click on student names that belong in the group
Click Save

| Create a subgroup of students                         |              |       |       |  |   |  |  |  |  |
|-------------------------------------------------------|--------------|-------|-------|--|---|--|--|--|--|
| * This will create a student group from the view list |              |       |       |  |   |  |  |  |  |
| Subgroup name                                         | ubgroup name |       |       |  |   |  |  |  |  |
|                                                       |              |       |       |  |   |  |  |  |  |
| 🗌 Allen, Kim                                          |              |       |       |  |   |  |  |  |  |
| 🗌 Blue, Linda                                         |              |       |       |  |   |  |  |  |  |
| Bradley, Sear                                         | ı            |       |       |  |   |  |  |  |  |
| Brown, Calvin                                         | 1            |       |       |  |   |  |  |  |  |
| Brown, Larry                                          |              |       |       |  |   |  |  |  |  |
| 🗌 Cook, Kristyl                                       |              |       |       |  |   |  |  |  |  |
| Parker, Winni                                         | e            |       |       |  |   |  |  |  |  |
| Quinn, Martin                                         |              |       |       |  |   |  |  |  |  |
| 🗌 Ross, Laura                                         |              |       |       |  |   |  |  |  |  |
|                                                       |              |       |       |  | _ |  |  |  |  |
|                                                       |              |       |       |  |   |  |  |  |  |
|                                                       | Save         | Clear | Close |  |   |  |  |  |  |

To change the members of a group, click EDIT next to team/group name

To delete a group, click DELETE next to team/group name. \*Deleting a group does not delete the assignments

| Group Name | Edit |        |
|------------|------|--------|
| Team 1     | Edit | Delete |
| Team 2     | Edit | Delete |

### **Gradebook Views**

| 'n | imester :<br>Inc | 3 (04/16/19 - 05/18/<br>Assig<br>Ca<br>clude in grade calc | 21)<br>Date:▲▼<br>Inment:▲▼<br>Itegory:▲▼<br>Points:▲▼<br>ulation:▲▼ | 04/16<br>supp<br>Test<br>90 | 6/2019<br>ort 1 |    | 04/1<br>supp<br>Test<br>25 | <b>(</b><br>6/2019<br>wort 1 |   |  |
|----|------------------|------------------------------------------------------------|----------------------------------------------------------------------|-----------------------------|-----------------|----|----------------------------|------------------------------|---|--|
| #  | ID               | Student                                                    | Grade                                                                |                             |                 |    | 1                          |                              | 2 |  |
| 1  | 340671           | 📝 Allen, Kim                                               | 100%A4(1)                                                            | 85                          | 94.4%           | A- | 25                         | 100%                         | Α |  |
| 2  | 851714           | 📝 Blue, Linda                                              | 100%A4(1)                                                            | 86                          | 95.6%           | A- | 25                         | 100%                         | Α |  |
| 3  | 957771           | 🍞 Bradley, Sean                                            |                                                                      |                             |                 |    |                            |                              |   |  |
| 4  | 340729           | 📝 Brown, Calvin                                            | 100%A4(1)                                                            | 90                          | 100%            | Α  | 25                         | 100%                         | Α |  |
| 5  | 464714           | 📝 Brown, Larry                                             | 100%A4(1)                                                            | 90                          | 100%            | А  | 25                         | 100%                         | Α |  |
| 6  | 340727           | 📝 Cook, Kristyl                                            | 100%A4(1)                                                            | 90                          | 100%            | А  | 25                         | 100%                         | Α |  |
| 7  | 340677           | 🍞 Parker, Winnie                                           | 100%A4(1)                                                            | 90                          | 100%            | А  | 25                         | 100%                         | Α |  |
| 8  | 340679           | 🍞 Quinn, Martin                                            | 100%A4(1)                                                            | 90                          | 100%            | Α  | 25                         | 100%                         | Α |  |
| 9  | 340682           | 🍞 Ross, Laura                                              | 100%A4(1)                                                            | 90                          | 100%            | А  | 25                         | 100%                         | А |  |
| 0  | 758978           | 📝 Smith, Andrew                                            | 100%A4(1)                                                            | 90                          | 100%            | А  | 25                         | 100%                         | Α |  |
| 1  | 737880           | 📝 Tree, Andy                                               | 100%A4(1)                                                            | 90                          | 100%            | А  | 25                         | 100%                         | А |  |

| <                                                                                         | 4-Science V Trimester 3 V |     |                     |                                       | ester 3 ✓ ✓ Please select |                                       |    |    |                                  |   |                        |
|-------------------------------------------------------------------------------------------|---------------------------|-----|---------------------|---------------------------------------|---------------------------|---------------------------------------|----|----|----------------------------------|---|------------------------|
|                                                                                           |                           |     |                     |                                       |                           |                                       |    |    |                                  |   | Add/edit student group |
| Trimester 3 (04/16/19 - 05/18/21)<br>Date:▲▼<br>Assignment:▲▼<br>Category:▲▼<br>Points:▲▼ |                           |     |                     | 04/16/2019<br>support 1<br>Test<br>90 |                           | 04/16/2019<br>support 1<br>Test<br>25 |    |    | All students<br>Team 1<br>Team 2 |   |                        |
|                                                                                           |                           | Ind | clude in grade calc | ulation:▲▼                            |                           |                                       |    | ×  |                                  |   |                        |
| #                                                                                         |                           | ID  | Student             | Grade                                 |                           |                                       | 1  |    |                                  | 2 | 3                      |
| 1                                                                                         | 3406                      | 671 | 📝 Allen, Kim        | 100%A4(1)                             | 85                        | 94.4%                                 | A- | 25 | 100%                             | Α |                        |
| 2                                                                                         | 8517                      | '14 | 📝 Blue, Linda       | 100%A4(1)                             | 86                        | 95.6%                                 | A- | 25 | 100%                             | Α |                        |
|                                                                                           |                           |     |                     |                                       |                           |                                       |    |    |                                  |   | 1                      |

Choose the team/group

| Trimeste | r 3 (04/16/19 - 05/18/2 | 21)                  | 3×   | <b>(</b> |      | 37   | ĸ     |   |   |
|----------|-------------------------|----------------------|------|----------|------|------|-------|---|---|
| Date:    |                         |                      |      | 6/2019   | 0    | 4/16 | /2019 |   |   |
|          | Assig                   | nment:▲ <del>▼</del> | supp | ort 1    | SI   | uppo | rt 1  |   |   |
|          | Ca                      | Test                 |      |          | Test |      |       |   |   |
| Points:  |                         |                      |      | 90       |      |      | 25    |   |   |
| lı lı    | nclude in grade calc    | ulation: <b>▲</b> ▼  |      |          |      |      |       |   |   |
| # ID     | Student                 | Grade                |      |          | 1    |      |       |   | 2 |
| 1340729  | 📝 Brown, Calvin         | 100%A4(1)            | 90   | 100%     | А    | 25   | 100%  | Α |   |
| 2464714  | 📝 Brown, Larry          | 100%A4(1)            | 90   | 100%     | А    | 25   | 100%  | Α |   |
| 3340727  | 📝 Cook, Kristyl         | 100%A4(1)            | 90   | 100%     | А    | 25   | 100%  | Α | Ī |
|          |                         |                      |      |          |      |      |       |   |   |

### Enter the grades for student

| Tr | Trimester 3 (04/16/19 - 05/18/21) |                  |                           |       | :          |    | 37           | ٢      |   | 37         | <      |   |
|----|-----------------------------------|------------------|---------------------------|-------|------------|----|--------------|--------|---|------------|--------|---|
| L  |                                   |                  | Date: A                   | 04/16 | 04/16/2019 |    |              | 6/2019 |   | 04/16/2019 |        |   |
| L  |                                   | A                | \ssignment:▲ <del>▼</del> | supp  | ort 1      |    | supp         | ort 1  |   | Cha        | pter 3 |   |
| L  |                                   |                  | Category:▲▼               | Test  |            |    | Test         |        |   | Test       |        |   |
| L  |                                   |                  | Points:                   | 90    |            |    | 25           |        |   | 10         |        |   |
| L  |                                   | Include in grade | calculation:▲▼            |       |            |    | $\checkmark$ |        |   | ~          |        |   |
| #  | ID                                | Student          | Grade                     |       |            |    |              |        | 2 | 2          |        | ; |
| 1  | 340671                            | 📝 Allen, Kim     | 100% A 4 (1)              | 85    | 94.4%      | A- | 25           | 100%   | Α |            |        |   |
| 2  | 851714                            | 🍞 Blue, Linda    | 100% A 4 (1)              | 86    | 95.6%      | A- | 25           | 100%   | А |            |        |   |
| 3  | 957771                            | 📝 Bradley, Sean  |                           |       |            |    |              |        |   |            |        |   |
| 4  | 340729                            | 📝 Brown, Calvin  | 97.1%A 4 (9)              | 90    | 100%       | Α  | 25           | 100%   | Α | 9          | 90%    | в |
| Ę  | 464714                            | 🍞 Brown, Larry   | 94.3%A-3.7(10)            | 90    | 100%       | Α  | 25           | 100%   | Α | 8          | 80%    | С |
| e  | 340727                            | 🍞 Cook, Kristyl  | 100% A 4 (1)              | 90    | 100%       | А  | 25           | 100%   | Α | 10         | 100%   | А |
| 7  | 340677                            | 📝 Parker, Winnie | 100% A 4 (1)              | 90    | 100%       | А  | 25           | 100%   | Α |            |        |   |
| ٤  | 340679                            | 📝 Quinn, Martin  | 100% A 4 (1)              | 90    | 100%       | Α  | 25           | 100%   | Α |            |        |   |
| ę  | 340682                            | 🍞 Ross, Laura    | 100% A 4 (1)              | 90    | 100%       | А  | 25           | 100%   | А |            |        |   |
| 10 | 758978                            | 🍞 Smith, Andrew  | 100% A 4 (1)              | 90    | 100%       | А  | 25           | 100%   | Α |            |        |   |
| 11 | 737880                            | 📝 Tree, Andy     | 100% A 4 (1)              | 90    | 100%       | Α  | 25           | 100%   | Α |            |        |   |

The grades only appear for those students

All students in class

### **Difference in Progress Reports**

### Allen, Kim

| Trimester 3 Assignments |  |
|-------------------------|--|
|-------------------------|--|

| # Da | ate Category | Assignment                                                               |
|------|--------------|--------------------------------------------------------------------------|
| 1 04 | /16 Test     | support 1<br>(This assignment is not included in the grade calculation.) |
| 2 04 | /16 Test     | support 1                                                                |

This student **was not** in the group that was graded. The progress report does include that the extra assignment.

#### Brown, Calvin

| Tr | Trimester 3 Assignments |          |                                                                          |  |  |  |  |  |  |
|----|-------------------------|----------|--------------------------------------------------------------------------|--|--|--|--|--|--|
| #  | Date                    | Category | Assignment                                                               |  |  |  |  |  |  |
| 1  | 04/16                   | Test     | support 1<br>(This assignment is not included in the grade calculation.) |  |  |  |  |  |  |
| 2  | 04/16                   | Test     | support 1                                                                |  |  |  |  |  |  |
| 3  | 04/16                   | Test     | Chapter 3                                                                |  |  |  |  |  |  |

This student **was** in the group that was graded. The progress report includes the extra assignment.

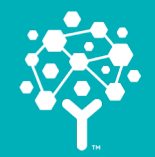

### **Questions?**

Contact support using the CHAT icon SchoolSpeak Support Site New Groove site Setup an appointment